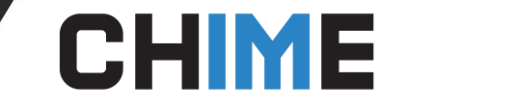

#### Instant Chime for THE WISE ENTERPRISE AGENT GUIDE

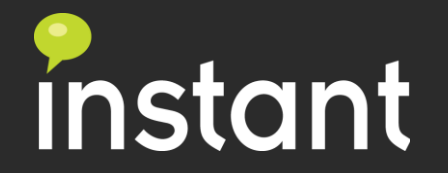

# **CHIME** What if Your Agents were Super Heroes?

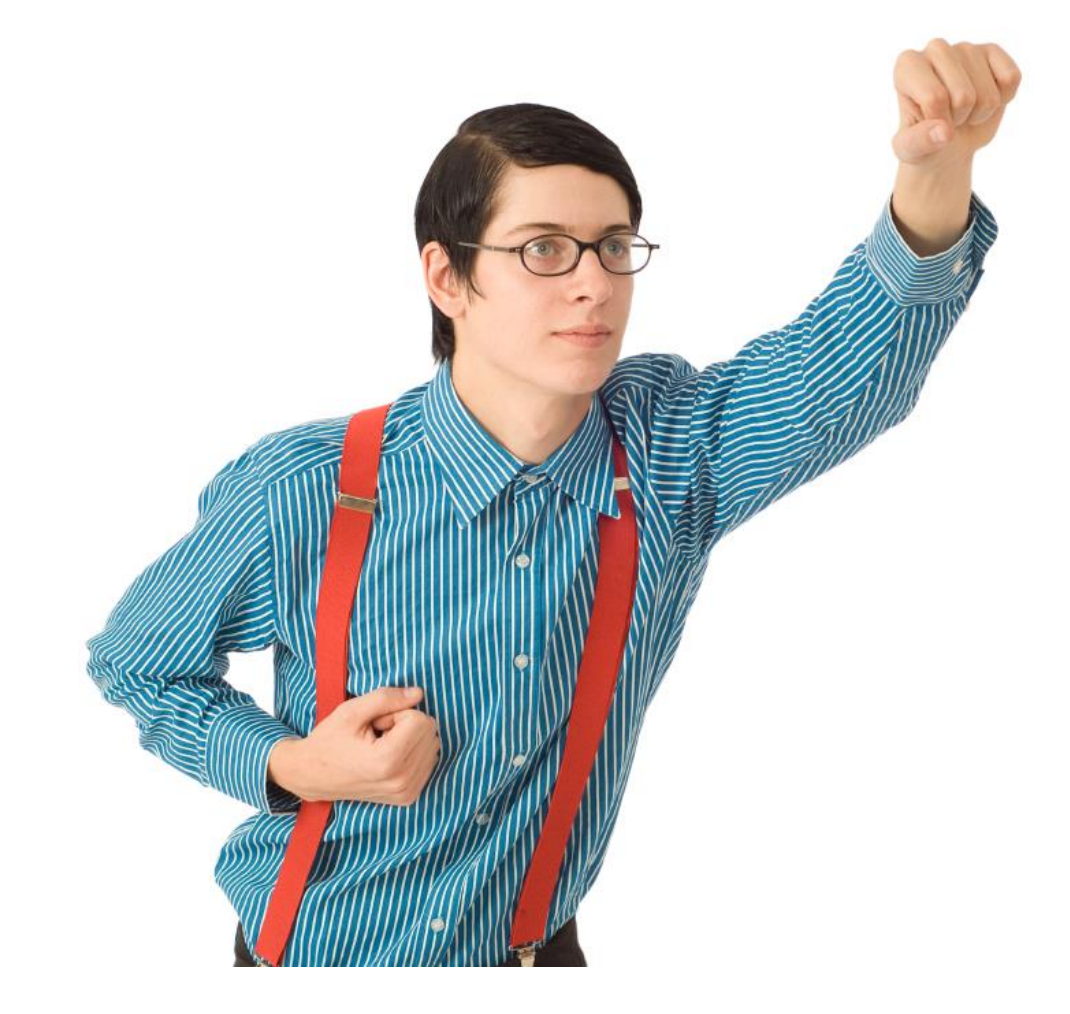

- ✓ 2x more productive designed for agents to handle concurrent chats
- ✓ Transfer text, links, files, and images
- ✓ Handling more inquiries
- ✓ Solving more problems
- ✓ Rescuing more employees

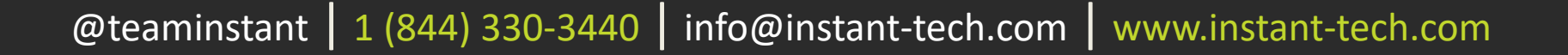

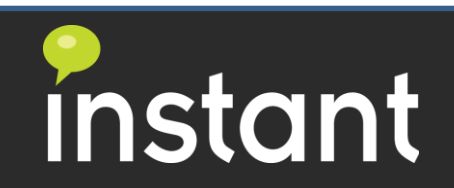

CHIME

# Agent Overview

Agents can perform tasks such as:

- View the Agent dashboard and individual chat history
- Accept chat requests from customers
- Using the context window and its various functions and features.

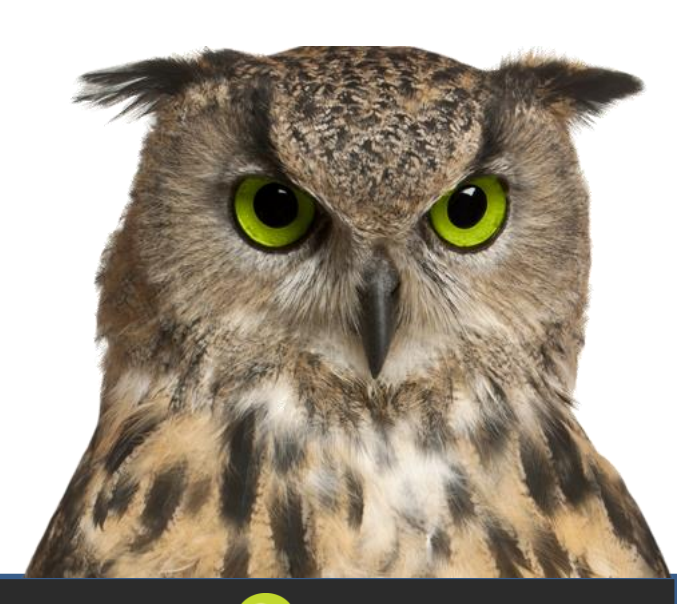

instant

Chat Now!

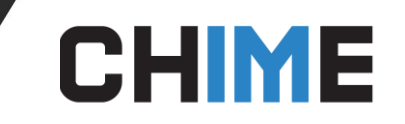

#### Agent Dashboard

The Agent Dashboard gives information about chats and statistics. In addition, it provides chime state, Agent Skill Tags, and the queues the Agent is assigned to.

To get information about a specific queue, simply click the **View Dashboard** link for the queue you would like to see

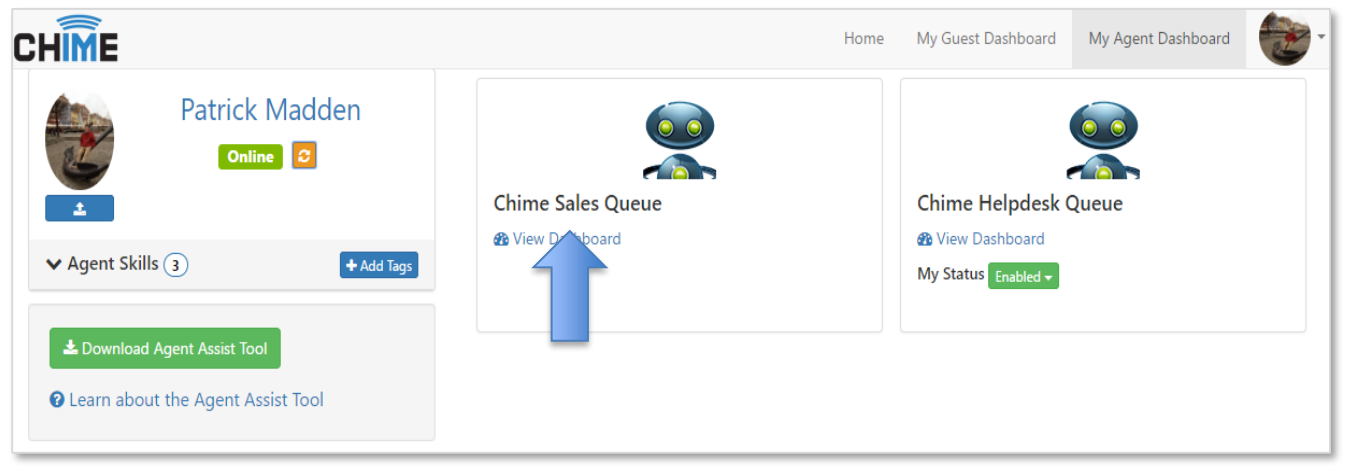

#### Agent Dashboard

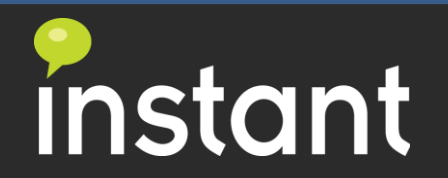

#### CHIME

#### Agent Dashboard

#### **Enabling/Disabling Agents in Queues**

- Using the My Status feature allows Agents to set the status for the Queue as **Enabled** or **Disabled**.
- When in an enabled state, the Agent can receive chats, and will actively be getting new chats after they end an existing chat.
- Changing an Agent status to **Disabled** in Chime does two things, removes Agents from the pool of Active agents who can receive chats and allows Agents to start a chat with the queue.
  - Disabled is mainly used if an agent is away from their desk, or needs to message their own queue for testing purposes.

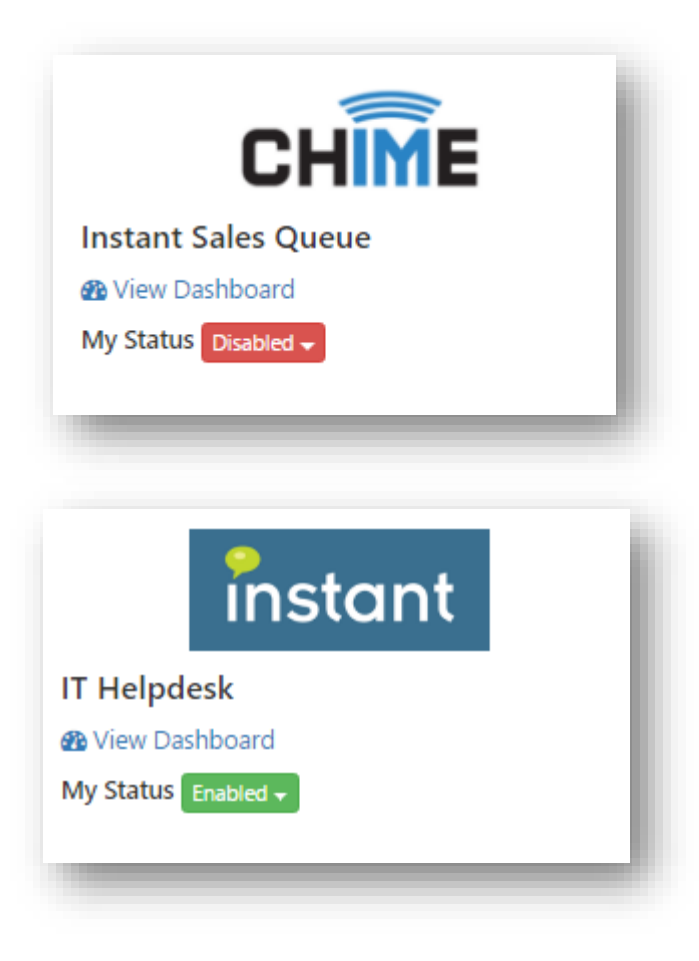

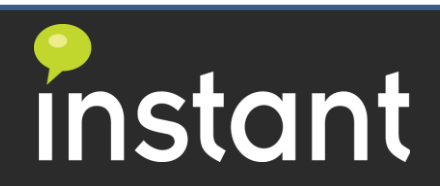

### Chat History in Agent Dashboard

| HIME                          |             |                                                                         | Home                      | My Guest Dashboard   | My Agent Dashboard | Admin        |
|-------------------------------|-------------|-------------------------------------------------------------------------|---------------------------|----------------------|--------------------|--------------|
| ■ My Skype Status: Online C R | Refresh 🗩   | 0 Guests Waiting 00:00:05 ASA 00:15:45 Avg Chat Duration                | n 0% Chat Concurrency 2 C | onversations         |                    |              |
| Chime Helpdesk                | Review Hi   | istory                                                                  |                           |                      |                    |              |
| Queue                         |             | From                                                                    | То                        |                      | C Refresh          |              |
| ථ Online                      | Select      | a Date Range June 18, 2017                                              | June 21, 2017             | <b>#</b>             |                    |              |
|                               |             |                                                                         |                           |                      |                    |              |
| Active 0                      |             |                                                                         |                           |                      |                    |              |
| Agents Online 1               | Chat Histor | y Presence History Charts                                               |                           |                      |                    |              |
| View History                  | Search Chat | Results                                                                 |                           |                      |                    |              |
|                               | Search      |                                                                         |                           |                      |                    |              |
| Legacy Dashboard              | Guest       | Question                                                                |                           | Date / Time          | Is Resolved?       | View Details |
|                               | Jane doe    | Hello, I need a password reset for my Office 365 Account                |                           | Jun 21, 2017 1:37 PM | Resolved           | C            |
|                               | John Doe    | I need help with my printer it seems to have broken and I cannot fix it |                           | Jun 21, 2017 1:33 PM | Unresolved         | G            |
|                               |             |                                                                         |                           |                      |                    |              |
|                               |             |                                                                         |                           |                      |                    |              |
|                               |             |                                                                         |                           |                      |                    |              |

CHIME

- The View History tab allows Agents to look at previous chat sessions that they had and look at the session details.
- Agents are able to add tags, comments and change from resolved/unresolved from this area. To look through the details of a Chat, simply click the View Details button on the row the chat is on.

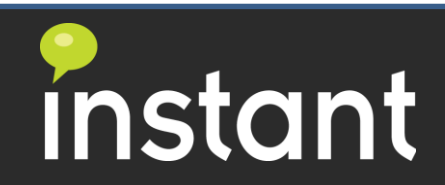

#### CHIME

# Accepting Chat Request

An agent who will be helping customers or guests in Chime, will be prompted in their Lync client with notifications of requests. To accept requests, you must be signed in to your Lync client and your status must be available.

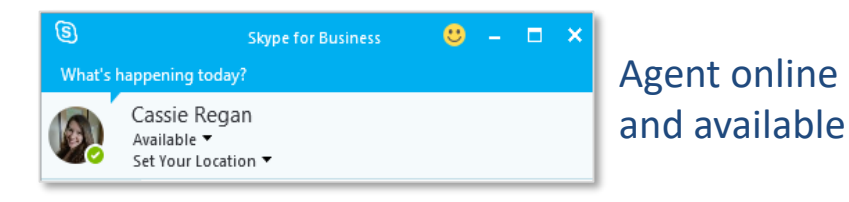

This screen will open the chat window with the Chime dispatcher

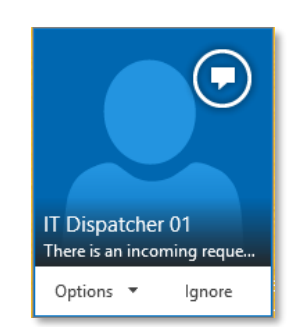

Type **'y'** in the new chat window to accept the chat request. **Note:** You are not connected with the guest yet, you must type 'y' to accept it first.

|   | Final TDispatcher 01 - There is an incoming request in IT Helpdesk.<br><br>Thei        | - 1   |         | × |
|---|----------------------------------------------------------------------------------------|-------|---------|---|
|   | IT Dispatcher 01<br>Available                                                          |       |         |   |
| t | Wednesday, June 3, 2015                                                                |       |         |   |
|   | IT Dispatcher 01                                                                       |       |         |   |
|   | There is an incoming request in IT Helpdesk.                                           | 11:51 | AM      |   |
| ł | John Smith has been waiting for 46 seconds<br>Respond with "y" to accept this request. |       |         |   |
| u |                                                                                        |       |         |   |
| t |                                                                                        |       |         |   |
|   | Last message received on 6/3/2015 at 11:51 AM.                                         |       |         |   |
|   |                                                                                        |       | Α       |   |
|   |                                                                                        |       | ::<br>! |   |
|   | د ، ، ،                                                                                |       |         |   |

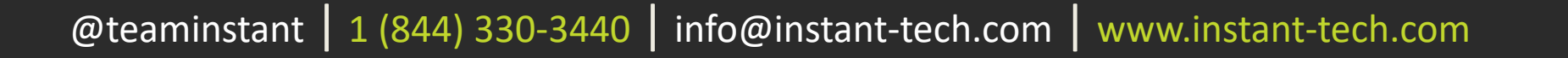

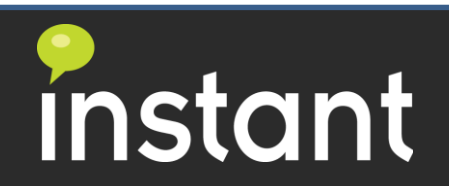

**CHIME** Context Window vs. My Agent Dashboard

**My Agent Dashboard:** in addition to the context window, an Agent can view customer information on the Agent Dashboard with an active chat.

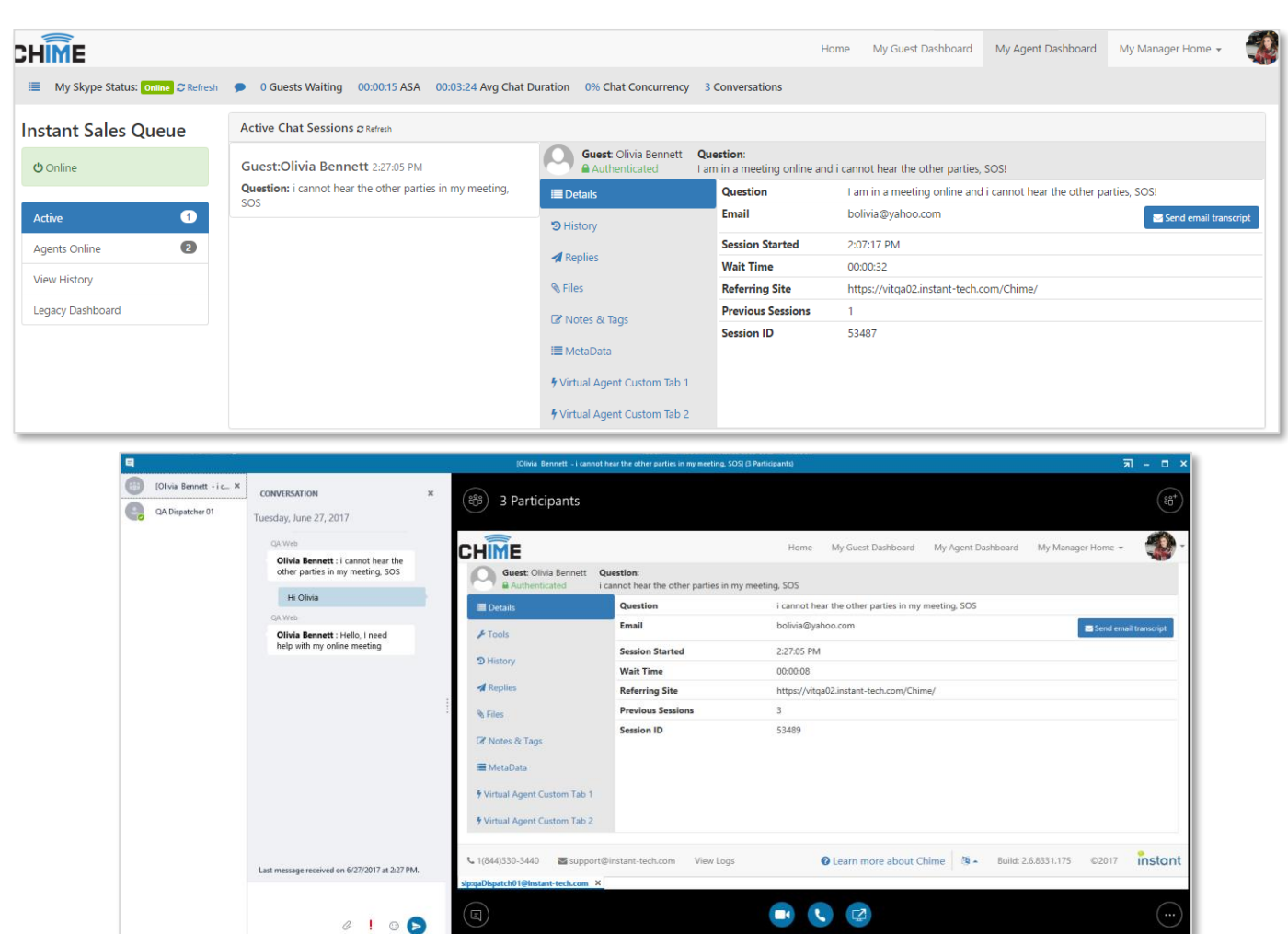

**Context Window:** an Agent has access to Guest information on the context window that appears next to the chat

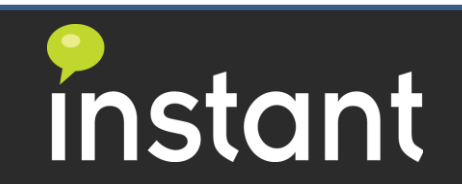

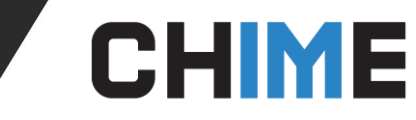

# **Accepting Chat Request**

The Agent will receive a second notification for a group chat in the corner of the screen. Click on this notification to open it. If you have the Agent Assist Tool installed, this will automatically open.

Note: This window is where you will be connected with the guest and you will be able to chat with them.

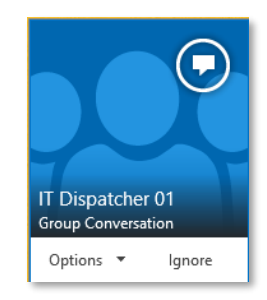

A second IM window will be opened where the Agent is joined into a conference with the guest and the Chime dispatcher. The Agent is now connected with the guest. The question from the Guest will appear, and the Agent can begin to chat with them.

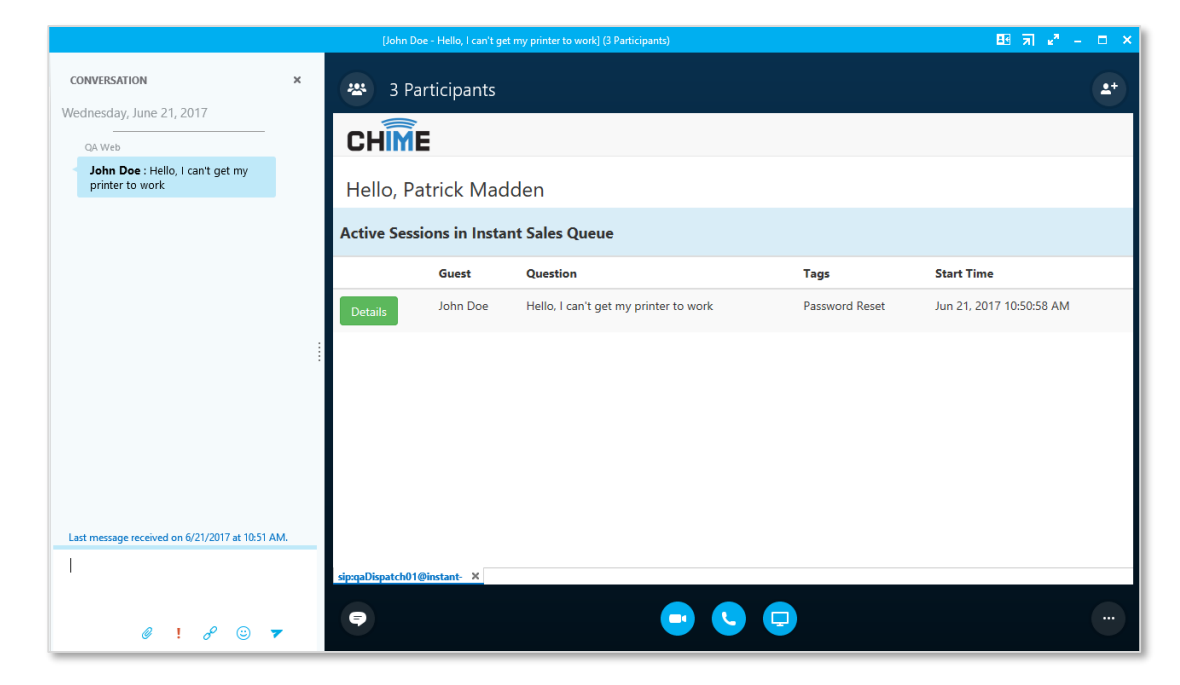

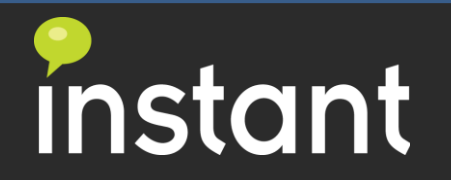

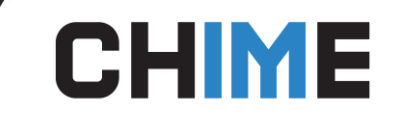

#### Agent Context Window

The Context Window assists Agents in helping the Guests who are routed to them. This context window provides the basic details for the Guest, such as their previous chat history, pre-defined replies, file upload, and a tagging system and comment system so an Agent can give feedback.

| Authenticated       | lello, I can't get my printer to work |                                       |                 |
|---------------------|---------------------------------------|---------------------------------------|-----------------|
| 🔳 Details           | Question                              | Hello, I can't get my printer to work |                 |
| C History           | Email                                 | jdoe@email.com                        | Send email tran |
| Dealler             | Session Started                       | 10:50:58 AM                           |                 |
| 🛪 Kepiles           | Wait Time                             | 00:00:04                              |                 |
|                     | Referring Site                        | Not Available                         |                 |
| 🕼 Notes & Tags      | Previous Sessions                     | 2                                     |                 |
| i <b>≣</b> MetaData | Session ID                            | 53465                                 |                 |
|                     |                                       |                                       |                 |

Agent Content Window

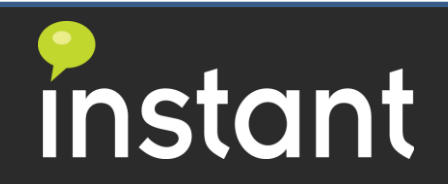

# **CHIME** Standard Reply on Agent Dashboard

# Agents can send Standard Replies from the Agent Dashboard to Guests as shown below

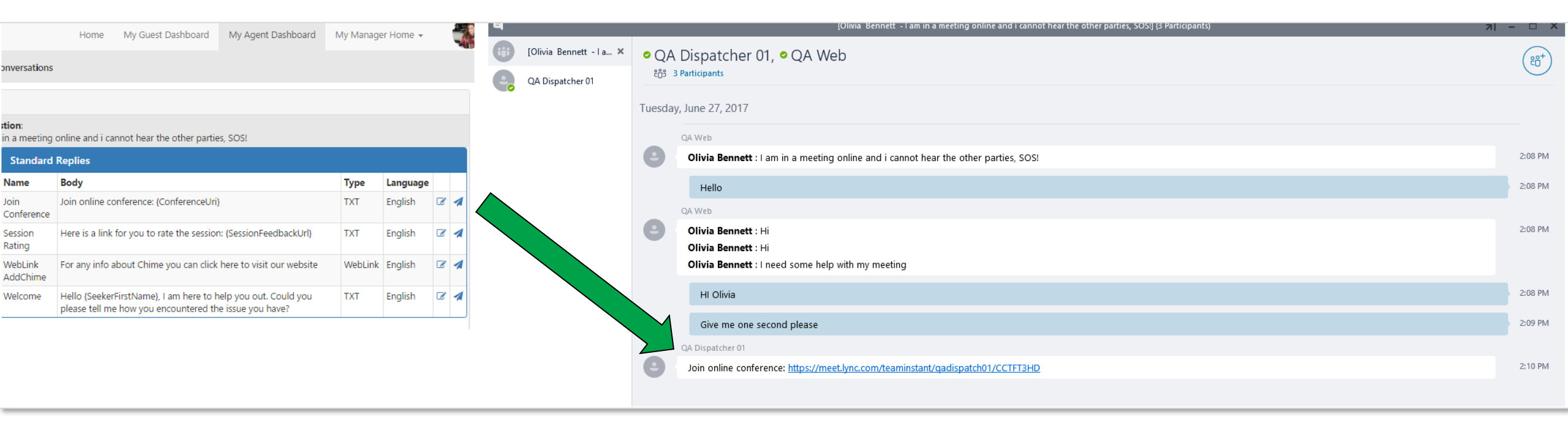

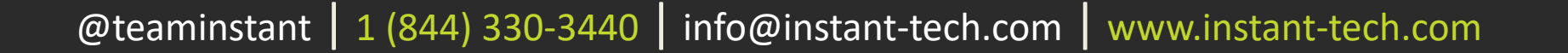

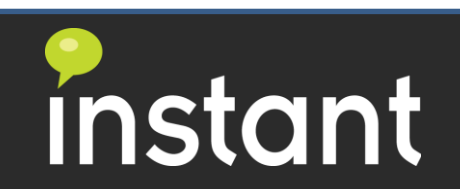

# **CHIME** Standard Reply on Context Window

# Agents can send Standard Replies from the Context Window to Guest as shown below

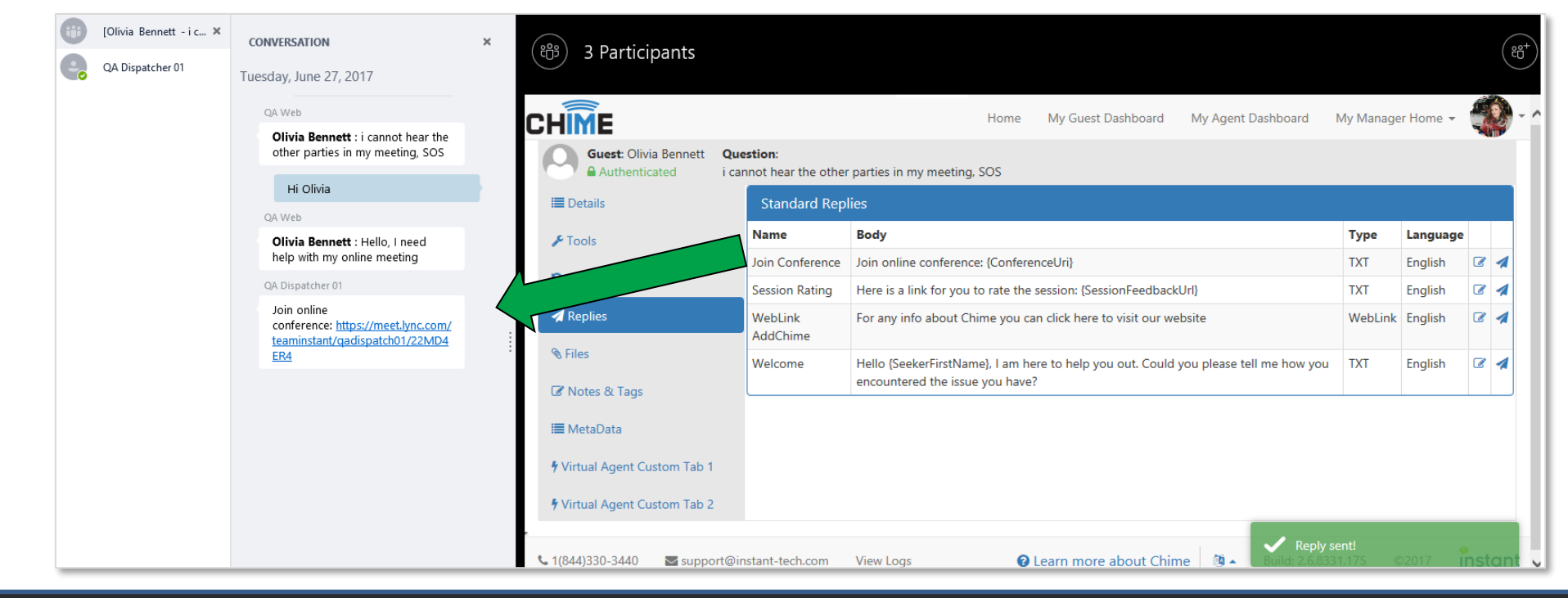

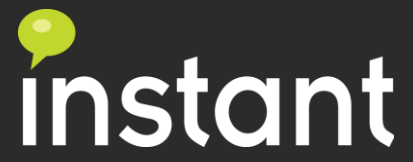

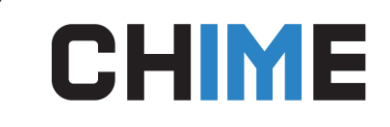

# **Transferring Chats**

An Agent might need assistance to help a Guest. In these types of cases the Agent will need to add another Agent from the queue to the chat. Chime uses integrated Lync/Skype for Business features to add and transfer chats to another Agent.

To add another Agent to the chat:

- Click on the Invite More People button on your Lync/Skype for Business client.
- Use the search bar to find the Agent you would like to add to the chat.
- Click OK.
- Once you have added in the other Agent, they will receive the chat history for the session and will be able to help the Guest.
- At this point you can stay in the chat to finish the conversation, or close the window and the session will continue with the session transferred over the Agent you added to the Chat.

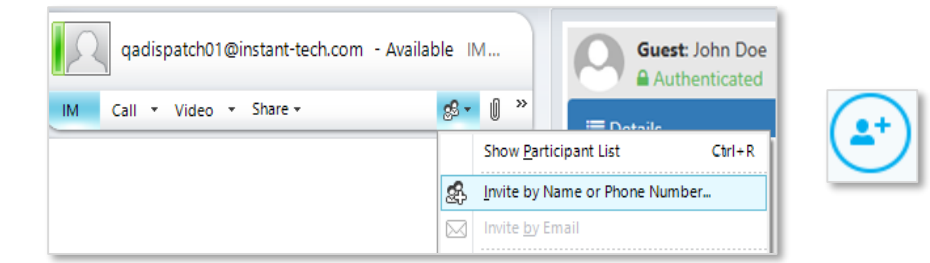

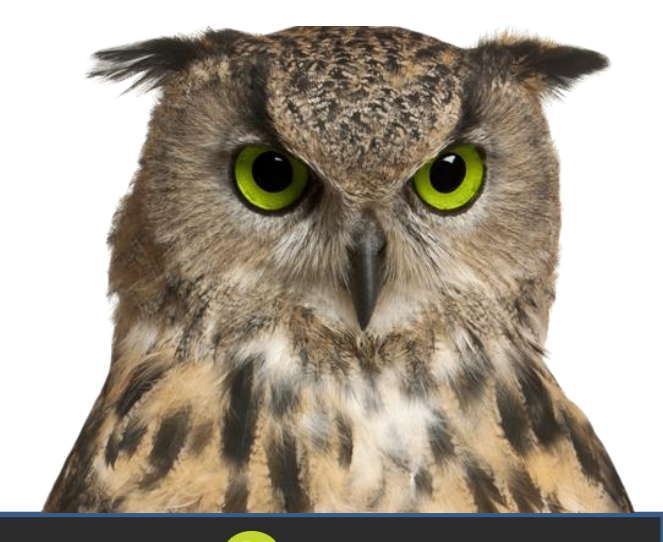

instant

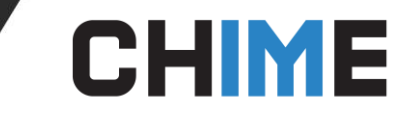

#### **Any Questions?**

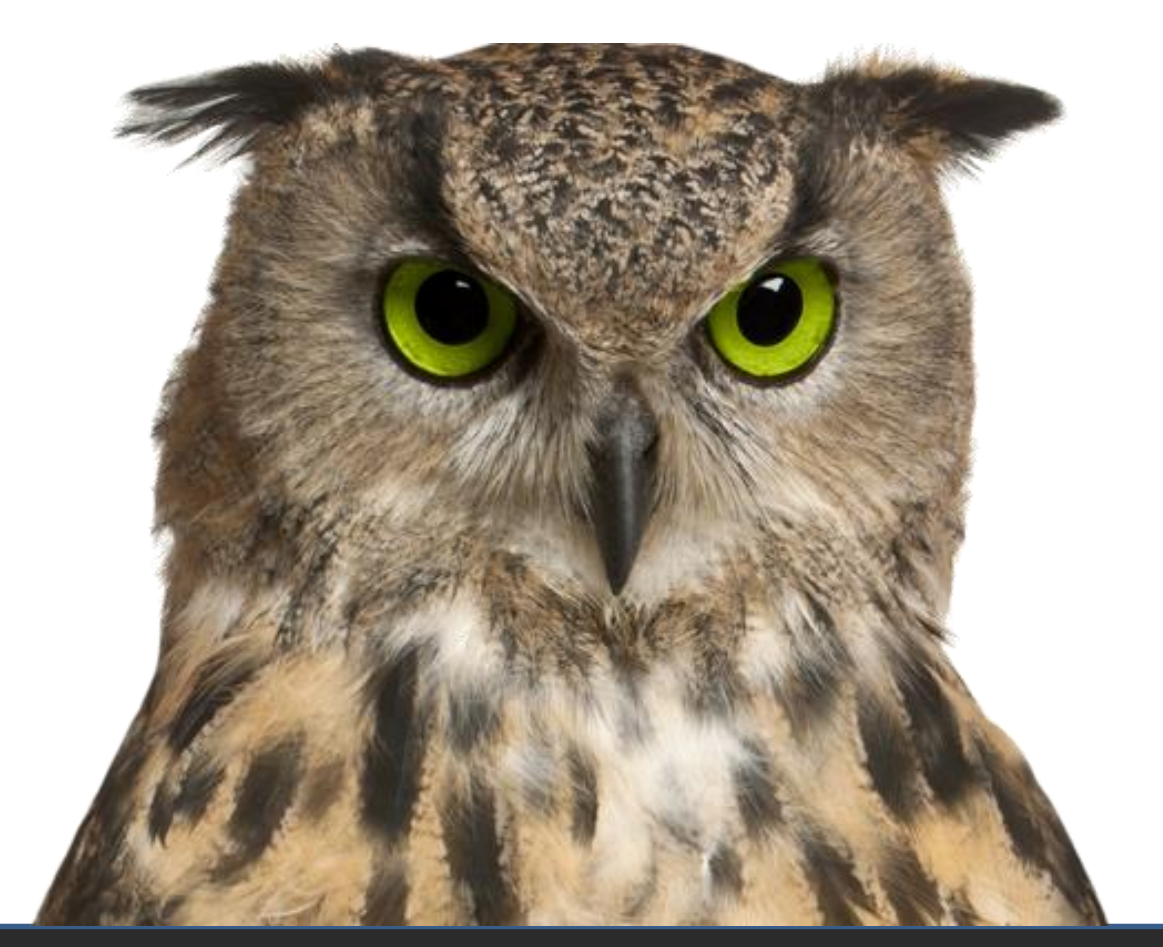

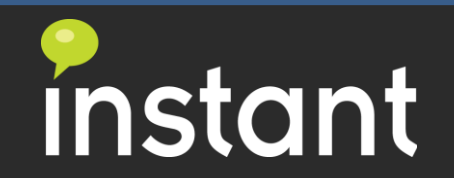